1. To access the Catalis Academy, log in to QAlert. Upon logging in, click on Academy (upper right corner above the **map dot** and below the **blue navigation bar**).

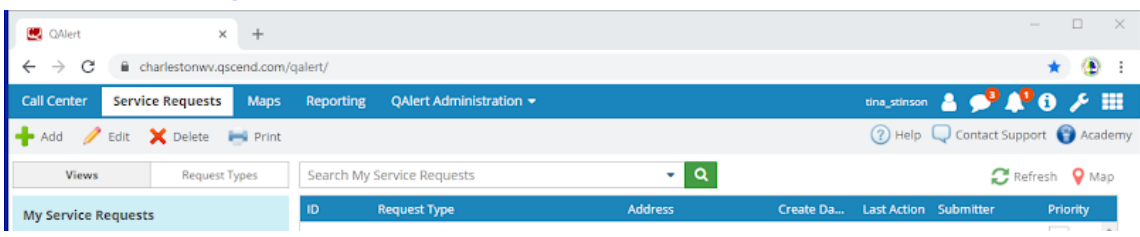

## 2. You will be directed to the Catalis Academy.

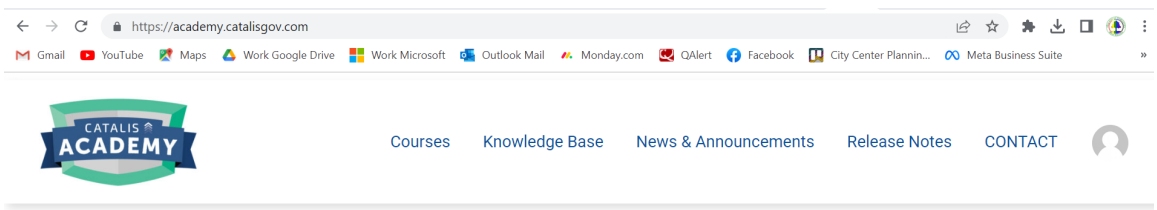

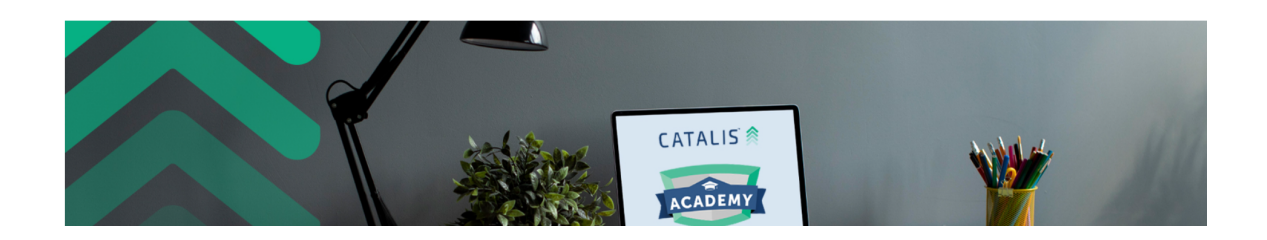

3. Before you get started, you will need to set up a login. Please note, you are responsible for your login. <u>The QAIert Admin Team will not</u> <u>be able to assist you should you lock yourself out of your account.</u>

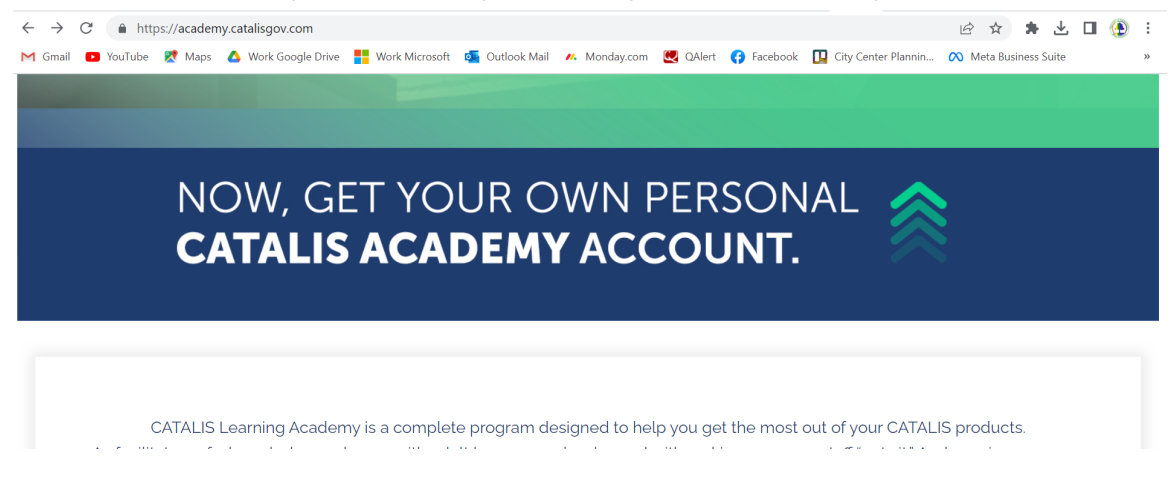

4. Once you have successfully set up your account and logged in, click on "Courses".

| ← → C                                        | es-main/       |                         |                         |                            | 12 x * ±              | 🗆 💮 : |
|----------------------------------------------|----------------|-------------------------|-------------------------|----------------------------|-----------------------|-------|
| 🌱 Gmail 💶 YouTube 👷 Maps 🔥 Work Google Drive | Work Microsoft | 💁 Outlook Mail 🛛 🥙 Mond | ay.com 💘 QAlert 😝 Facel | pook 🔲 City Center Plannin | ο Meta Business Suite | **    |
| ACADEMY                                      | Courses        | Knowledge Base          | News & Announcen        | nents Release Notes        | S CONTACT             | 0     |
| Courses                                      |                |                         |                         |                            |                       |       |
| Course Categories                            |                |                         |                         |                            |                       |       |
| Select Course Categories                     | ~              |                         |                         |                            |                       |       |
| Free                                         | Enrolle        | d                       |                         | Free Tree                  |                       | 8     |

 From here, you will <u>enroll in</u> or <u>continue</u> with the assigned certification / training (ex. RME Responder Certification) noted in your Onboarding Service Request in QAlert (you are a collaborator on this service request).

| C A https://academy.catalisgov.com/courses-ma                                                                                                    | ain/                                                                                                    | 🖻 🛧 🚖 🖬 🤮                                                                                                    |
|----------------------------------------------------------------------------------------------------|----------------------------------------------------------------------------------------------------|----------------------------------------------------------------------------------------------------|
| ail 💶 YouTube Ҟ Maps 💧 Work Google Drive <table-cell-rows> ۱</table-cell-rows>                                                                                                    | Work Microsoft 🛛 🗛 Outlook Mail 🛛 🥙 Monday.com 🛛 🛃 QAlert 😝 Fac                                                                                                    | cebook 🔲 City Center Plannin \land Meta Business Suite                                                                                                    |
|                                                                                                    |                                                                                                    |                                                                                                    |
| Remain and an and an an an an an an an an an an an an an |                                                                                                    | Image: State State |
| Website Basics<br>This course will get you up to speed on the<br>basic terminology and settings of your<br>Catalis Website Management software, a<br>tey step for managing your content.<br>ENROLL NOW                                                                                                    | Community Profile<br>Charts Management<br>You need to display data about your<br>town/city/region as a part of your Catalis<br>Economic Development Dashboard. This<br>course will help you do so. | RME Responder<br>Certification<br>If your main task is to resolve service<br>requests in your Catalis Enterprise Request<br>Management software, learn all you need to<br>responder effectively and efficiently.                                                                                                    |
|                                                                                                    | ENROLL NOW                                                                                                    | CONTINUE STUDY                                                                                                    |

6. Scroll down to Course Content and start / continue your training. Complete ALL content, quizzes, tasks and tests.

| ) Build a Complete Report with Us | Inactive Requests - Sanitation Arms Trapped What do 1 do if lee a largest to?<br>Arms Trapped What do 1 do if lee a largest to?<br>Arms What do 1 do if lee a largest to some an arms and allow to |                        |
|-----------------------------------|----------------------------------------------------------------------------------------------------|------------------------|
| ERM Reporting Certification Test  | RME Advanced Reporting                                                                                                    |                        |
|                                   |                                                                                                    | 0% COMPLETE 0/40 Steps |
|                                   | Course Content                                                                                                    | ✓ Expand All           |
|                                   | O Introduction<br>8 Topics   1 Quiz                                                                                                    | V Expand               |
|                                   | O Data Sources and Fields                                                                                                    | V Expand               |

 Once you have reviewed all course content and completed all quizzes, tests, and tasks — upload <u>proof of completion</u> w/name and course completion included (example below) to your onboarding service request.

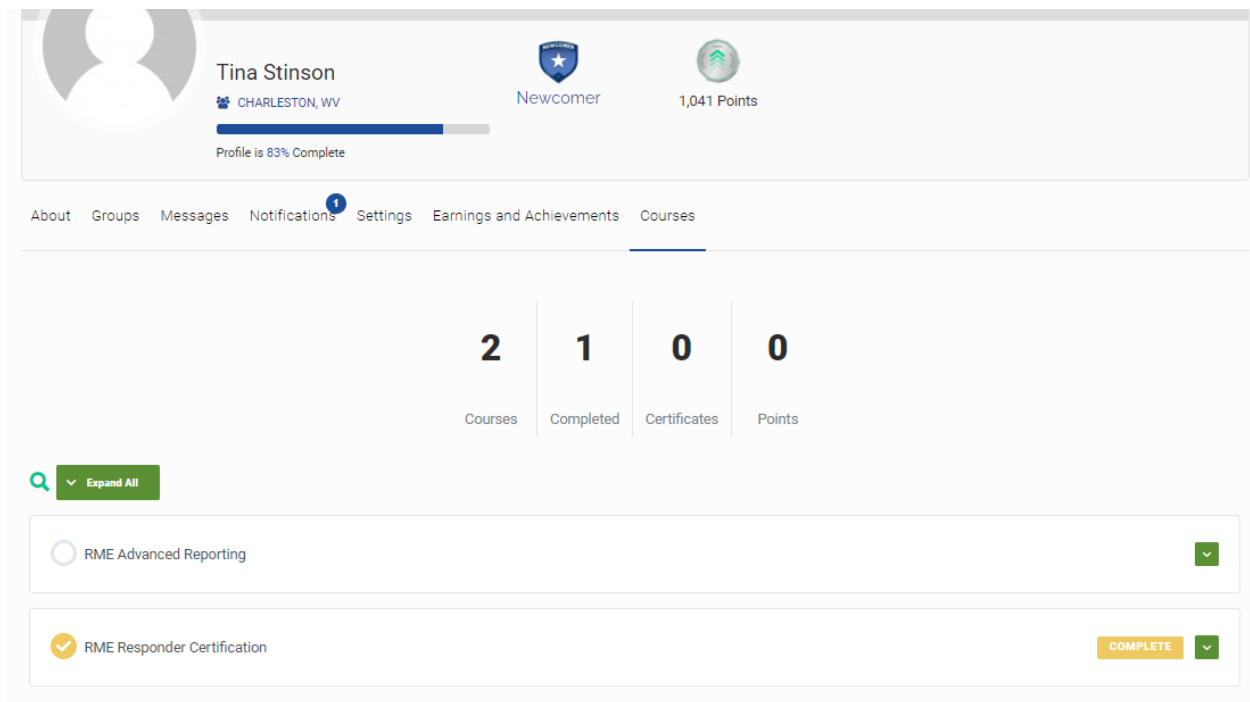